## SLE – Como submeter um pedido de emissão de certificado associado a um Regime Número de Ordem?

## Pré-Requisito

Utilizador

DSL / DR / Operador Económico

Perfil

DSL / DR / OE

1. Aceder à opção de menu "Licenciamento Externo" e selecionar a funcionalidade "Certificado".

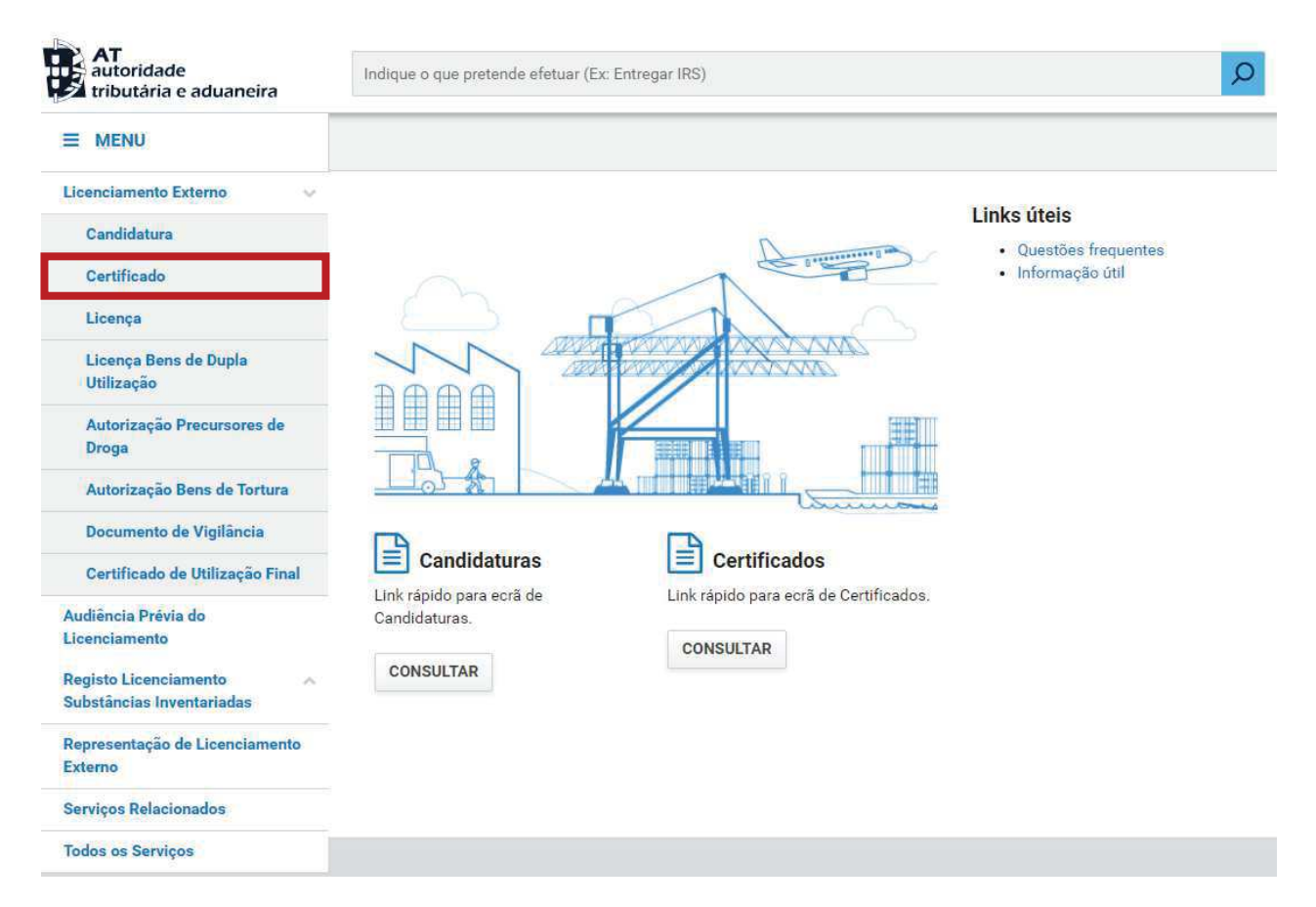

2. No ecrã "Consulta de certificado", pressionar o botão "Pedido de Nova Emissão" e escolher "Importação".

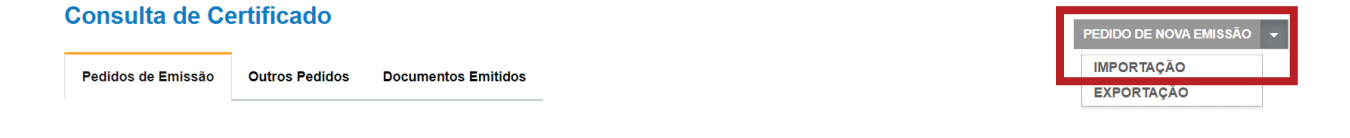

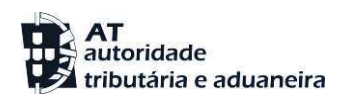

3. No ecrã de pedido do certificado, proceder ao preenchimento dos dados de caracterização do mesmo conforme aplicável.

Selecionar a região ao qual o certificado será submetido para análise.

| Identificação                                                                                          |                                               |                    |
|----------------------------------------------------------------------------------------------------|-----------------------------------------------|--------------------|
| NIF/EORI                                                                                               | Nome                                          | Email              |
| PT123456789                                                                                            | Tester not in Cadastro DEV (EORI FAKE)        | rmarin@opensoft.pt |
| Morada                                                                                                 | Information additionals (Talafana, East Frank |                    |
| Rua da Morada 4, 5360-382, Localidade 4 Selecione a região Região Continente                           |                                               | D.                 |
| Rua da Morada 4, 5360-382, Localidade 4 Selecione a região Região Continente                           |                                               |                    |
| Rua da Morada 4, 5360-382, Localidade 4 Selecione a região Região Continente  Declarante/Representante |                                               |                    |

Pressionar o botão "Regime" para selecionar o regime Número de Ordem para o qual o certificado será pedido.

| Pedido de Certifica                            | do                                                                                          |
|------------------------------------------------|---------------------------------------------------------------------------------------------|
| Jso em alfândega<br>• Nacional () Não nacional |                                                                                             |
| Regime                                         |                                                                                             |
| Se alterar o Regime, irá<br>anexos.            | perder as informações associadas inseridas no formulário tais como produtos, garantia e 🛛 🗙 |
| Regime                                         | Descrição                                                                                   |

- 4. Depois de selecionar o regime, deve preencher os restantes dados do pedido, nomeadamente:
  - a. Produto(s);
  - b. Países;
  - c. Constituição de Garantia;
  - d. Informações Adicionais;
  - e. Outros Anexos.

| Denominação Comercial<br>Quantidade Líquida Unidade de Medida<br>0,00 Selecionar<br>Quantidade por extenso   |           |
|----------------------------------------------------------------------------------------------------|-----------|
| Denominação Comercial<br>Quantidade Líquida Unidade de Medida<br>0,00 Selecionar V<br>Quantidade por extenso | ADICIONAR |
| Iuantidade Líquida Unidade de Medida 0,00 Selecionar   Iuantidade por extenso                                |           |
| 0,00 Selecionar                                                                                              |           |
| Quantidade por extenso                                                                                       |           |
|                                                                                                    |           |
|                                                                                                    |           |
|                                                                                                    |           |

| Origem obrigatória       |   | Origem                    |  |
|--------------------------|---|---------------------------|--|
| 🖲 Sim 🔘 Não              |   | País Associação de Países |  |
| Código País              |   | Descrição Pais            |  |
|                          |   |                           |  |
| Proveniência obrigatória |   | Proveniência              |  |
| Sim ○ Não                |   | País Associação de Países |  |
| Código País              |   | Descrição País            |  |
|                          | = |                           |  |

| Constituição de Garar      | ntia               |                            |      |
|----------------------------|--------------------|----------------------------|------|
| Valor<br>0,00              | Número de garantia | Modo de Entrega<br>⊛ Papel | -    |
| Garantia<br>Depósito Outra |                    |                            |      |
| Dados de garantia          |                    |                            |      |
|                            |                    |                            |      |
|                            |                    |                            | - II |

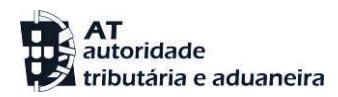

| Venções especiais                                               |  |
|-----------------------------------------------------------------|--|
| lotas                                                           |  |
|                                                                 |  |
|                                                                 |  |
|                                                                 |  |
| Outros anexos                                                   |  |
| Dutros anexos<br>icheiros anexados:                             |  |
| Dutros anexos<br>cheiros anexados:<br>elecione o(s) ficheiro(s) |  |

5. Após registo dos dados necessários, pressionar o botão "Submeter".

|  | VOLTAR | GRAVAR | SUBMETER | • |
|--|--------|--------|----------|---|
|--|--------|--------|----------|---|

O sistema não permite a submissão caso os campos obrigatórios não sejam preenchidos.